# 1099 Reporting:

Part 4 – Recording Reportable Payments

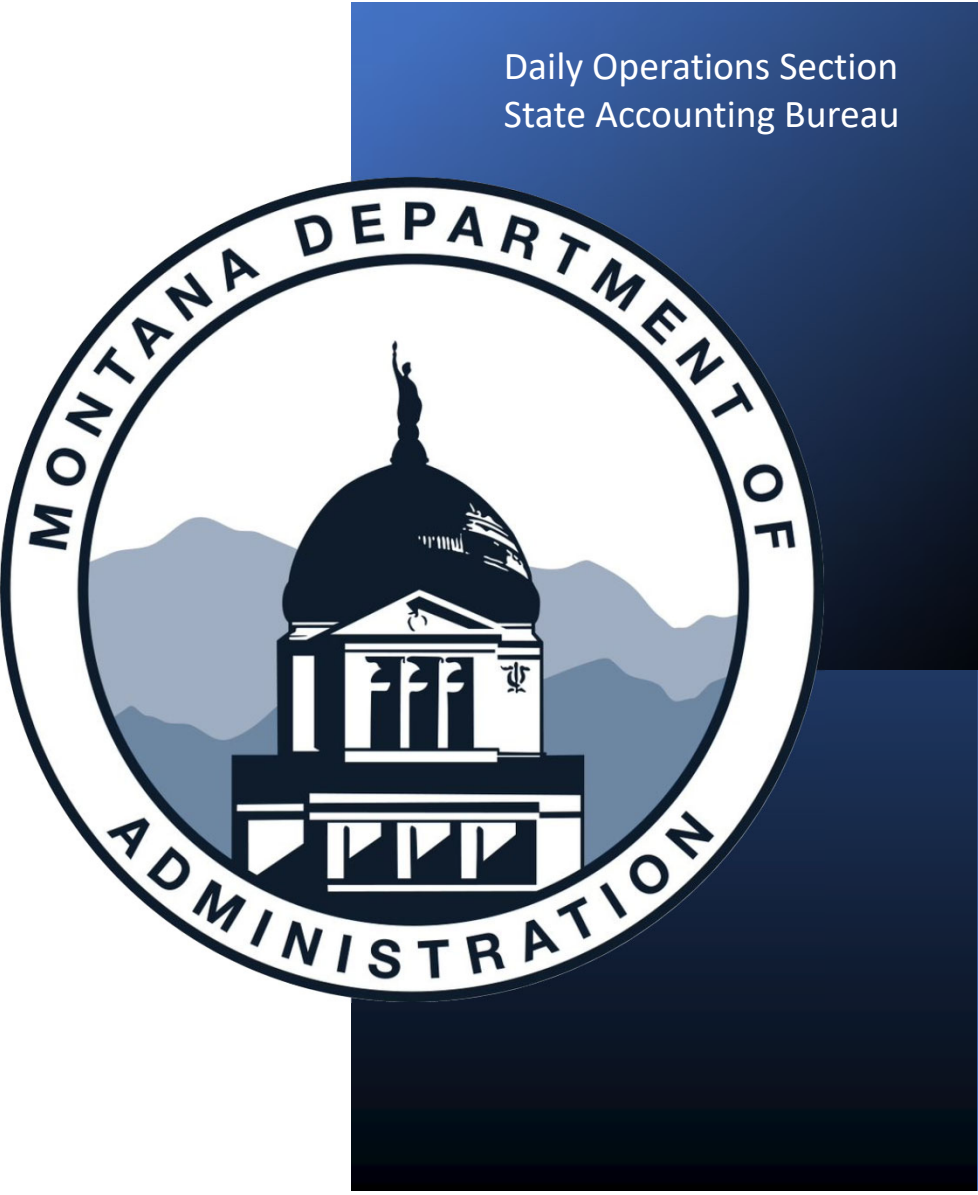

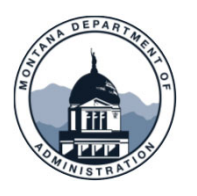

### **Recording Reportable Payments**

#### There are two ways to record a reportable payment for supplier

- 1. On the voucher at the time of payment (recommended)
- 2. Through the Adjust Withholding screen in <u>SABHRS</u>
  - Main Menu>Suppliers>1099/Global Withholding>Maintain>Adjust Withholding

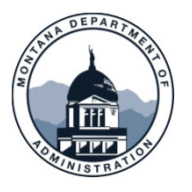

#### **Recording Reportable Payments – Voucher Screen**

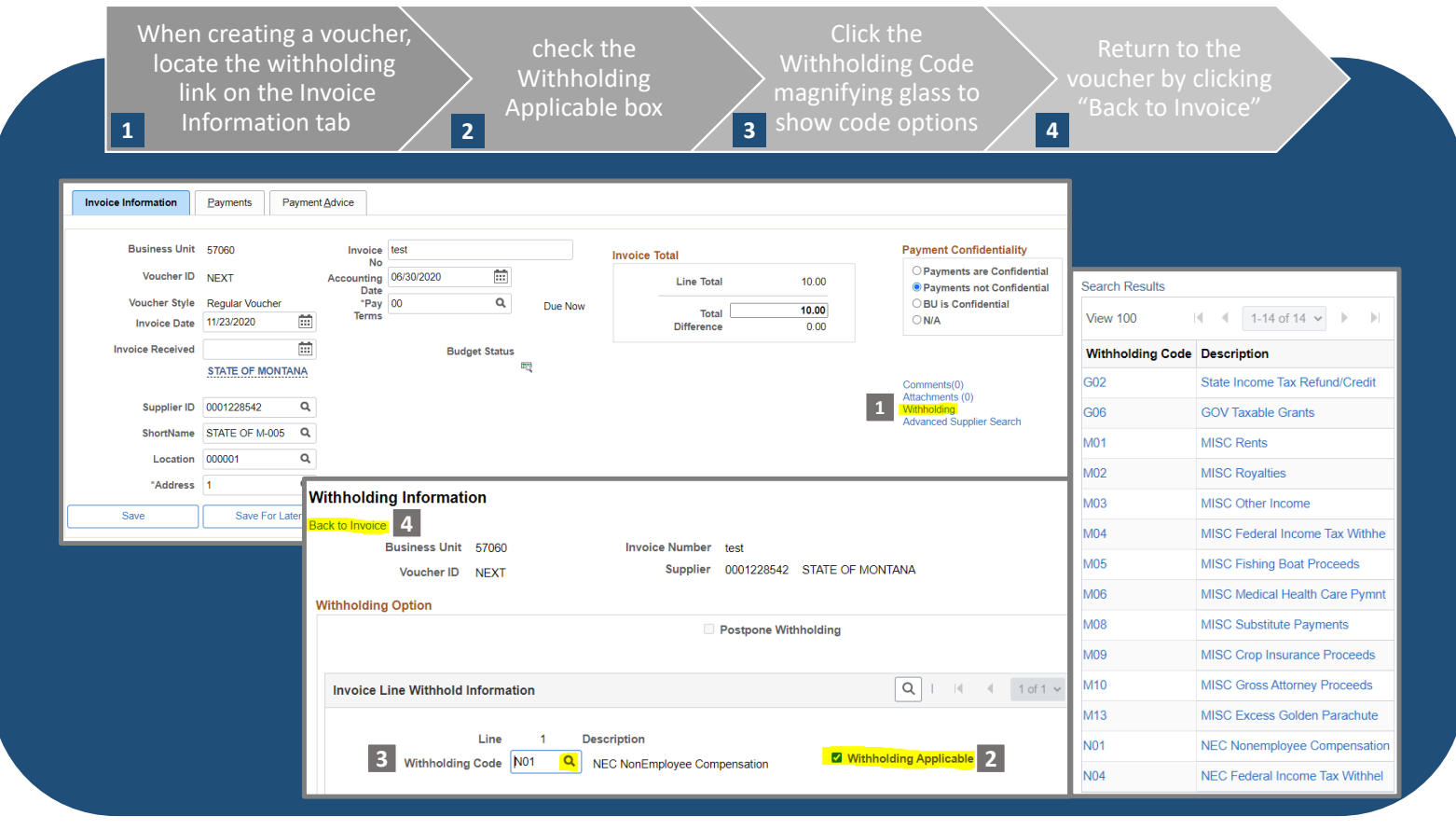

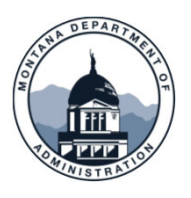

### **Recording Reportable Payments – Partial Reporting**

|                   | ,,,,,,,,,,,,,,,,,,,,,,,,,,,,,,,,,,,,,,, | o select reportin | g information for ea | ach line     |                |
|-------------------|-----------------------------------------|-------------------|----------------------|--------------|----------------|
| Create            | wo lines                                |                   |                      |              |                |
| • One f           | or the amount                           | not subject to re | eporting             |              |                |
| • One f           | or the amount                           | to be reported of | on the correspondir  | ng 1099 form |                |
|                   |                                         |                   |                      |              |                |
| NCE LINES ①       |                                         |                   |                      |              | ot 1 🗸 🖻 📔 Vie |
| Line 1            | Copy Down                               | SpeedChart        | ۹                    |              | +-             |
| *Distribute by Am | unt 🗸                                   | Ship To DNRC      | Q,                   |              |                |
| Item              | ٩                                       | Description       |                      |              |                |
| Quantity          |                                         | Packing Slip      |                      |              |                |
| UOM               | ٩                                       |                   |                      |              |                |
|                   |                                         |                   |                      |              |                |
| Unit Price        |                                         |                   |                      |              |                |
| Unit Price        | 5.0¢                                    |                   |                      |              |                |

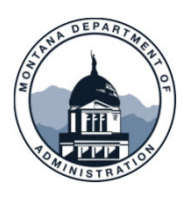

### **Recording Reportable Payments – Partial Reporting**

| Postp                                                                        | one Withholding                                           |
|------------------------------------------------------------------------------|-----------------------------------------------------------|
| Invoice Line Withhold Information                                            | Q    4 4 1-2 of 2 V     View 1                            |
| Line 1 Description<br>Withholding Code N01 Q NEC NonEmployee Compensat       | tion                                                      |
| Line 2 Description<br>Withholding Code                                       | Withholding Applicable                                    |
| fter creating two invoice lines in<br>ne voucher, click withholding link Sel | Once withholding<br>selections are<br>made, click Back to |

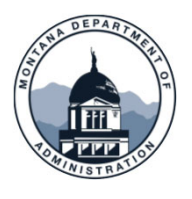

## **Recording Reportable Payments**

Verifying Reporting Information

|  | Sort query results by supplier name | MTAP_PAYMENT_DETAIL_REPORT - MTAP_PAYMENT_DETAIL_REP<br>Business Unit: 6101R Q<br>From Date: 01/01/2016 B<br>Through Date: 12/31/2016 B |
|--|-------------------------------------|----------------------------------------------------------------------------------------------------|
|--|-------------------------------------|----------------------------------------------------------------------------------------------------|

- agency's 1099 MISC/NEC reporting
- Sorting the query will help you quickly determine if all but one or a few payments have been marked for reporting

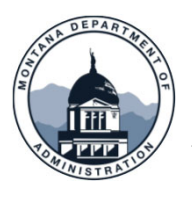

## **Recording Reportable Payments**

Verifying Reporting Information

In the query results shown, you will notice the variation in the withholding code information If Jim's Tree Trimming was paid for the same type of services for each payment, the withholding information should be consistent If you see a supplier with a business name that clearly indicates a service provided, but is not marked, you may want to investigate further

| ID Name                 | Remit Vndr                                                                                                    | Vendor<br>SetID                                                                                                    | Vchr Line<br>Amt                                                                                                    | Line                                                                                                    | Descr                                                                                                    | Withhold<br>Code                                                                                                    | Amount                                                                                                    | Payment<br>Reference                                                                                                    | Payment<br>Date                                                                                                    | Reconciled                                                                                                    | Pymnt<br>Select<br>Status                                                                                                    | Stat/Actn                                                                                                    | Bank<br>Account                                                                                                    |
|-------------------------|----------------------------------------------------------------------------------------------------|----------------------------------------------------------------------------------------------------|----------------------------------------------------------------------------------------------------|----------------------------------------------------------------------------------------------------|----------------------------------------------------------------------------------------------------|----------------------------------------------------------------------------------------------------|----------------------------------------------------------------------------------------------------|----------------------------------------------------------------------------------------------------|----------------------------------------------------------------------------------------------------|----------------------------------------------------------------------------------------------------|----------------------------------------------------------------------------------------------------|----------------------------------------------------------------------------------------------------|----------------------------------------------------------------------------------------------------|
| 234 Jim's Tree Trimming | 00001212                                                                                                    | STATE                                                                                                    | 500                                                                                                    | 1                                                                                                    |                                                                                                    | 07                                                                                                    | 500                                                                                                    | CHK#                                                                                                    | 5/5/2016                                                                                                    | 5/8/2016                                                                                                    | PAID                                                                                                    |                                                                                                    | СНК                                                                                                    |
| 235 Jim's Tree Trimming | 00001212                                                                                                    | STATE                                                                                                    | 100                                                                                                    | 1                                                                                                    |                                                                                                    | 07                                                                                                    | 100                                                                                                    | CHK#                                                                                                    | 5/30/2016                                                                                                    | 6/2/2016                                                                                                    | PAID                                                                                                    |                                                                                                    | СНК                                                                                                    |
| 236 Jim's Tree Trimming | 00001212                                                                                                    | STATE                                                                                                    | 200                                                                                                    | 1                                                                                                    |                                                                                                    | 07                                                                                                    | 200                                                                                                    | CHK#                                                                                                    | 6/12/2016                                                                                                    | 6/16/2016                                                                                                    | PAID                                                                                                    |                                                                                                    | СНК                                                                                                    |
| 237 Jim's Tree Trimming | 00001212                                                                                                    | STATE                                                                                                    | 75                                                                                                    | 1                                                                                                    |                                                                                                    | 07                                                                                                    | 75                                                                                                    | CHK#                                                                                                    | 6/30/2016                                                                                                    | 7/3/2016                                                                                                    | PAID                                                                                                    |                                                                                                    | СНК                                                                                                    |
| 238 Jim's Tree Trimming | 00001212                                                                                                    | STATE                                                                                                    | 300                                                                                                    | 1                                                                                                    |                                                                                                    | 03                                                                                                    | 300                                                                                                    | CHK#                                                                                                    | 7/1/2016                                                                                                    | 7/5/2016                                                                                                    | PAID                                                                                                    |                                                                                                    | снк                                                                                                    |
| 239 Jim's Tree Trimming | 00001212                                                                                                    | STATE                                                                                                    | 25                                                                                                    | 1                                                                                                    |                                                                                                    |                                                                                                    | 25                                                                                                    | CHK#                                                                                                    | 7/30/2016                                                                                                    | 8/5/2016                                                                                                    | PAID                                                                                                    |                                                                                                    | СНК                                                                                                    |
| 240 Jim's Tree Trimming | 00001212                                                                                                    | STATE                                                                                                    | 125                                                                                                    | 1                                                                                                    |                                                                                                    | 07                                                                                                    | 125                                                                                                    | СНК#                                                                                                    | 8/5/2016                                                                                                    | 8/15/2016                                                                                                    | PAID                                                                                                    |                                                                                                    | СНК                                                                                                    |
|                         | 234 Jim's Tree Trimming<br>235 Jim's Tree Trimming<br>236 Jim's Tree Trimming<br>237 Jim's Tree Trimming<br>238 Jim's Tree Trimming<br>239 Jim's Tree Trimming<br>240 Jim's Tree Trimming | 234 Jim's Tree Trimming   00001212     235 Jim's Tree Trimming   00001212     236 Jim's Tree Trimming   00001212     237 Jim's Tree Trimming   00001212     238 Jim's Tree Trimming   00001212     239 Jim's Tree Trimming   00001212     239 Jim's Tree Trimming   00001212     239 Jim's Tree Trimming   00001212     240 Jim's Tree Trimming   00001212 | 234 Jim's Tree Trimming00001212 STATE235 Jim's Tree Trimming00001212 STATE236 Jim's Tree Trimming00001212 STATE237 Jim's Tree Trimming00001212 STATE238 Jim's Tree Trimming00001212 STATE239 Jim's Tree Trimming00001212 STATE239 Jim's Tree Trimming00001212 STATE239 Jim's Tree Trimming00001212 STATE240 Jim's Tree Trimming00001212 STATE | 234 Jim's Tree Trimming   00001212 STATE   500     235 Jim's Tree Trimming   00001212 STATE   100     236 Jim's Tree Trimming   00001212 STATE   200     237 Jim's Tree Trimming   00001212 STATE   200     237 Jim's Tree Trimming   00001212 STATE   75     238 Jim's Tree Trimming   00001212 STATE   300     239 Jim's Tree Trimming   00001212 STATE   25     240 Jim's Tree Trimming   00001212 STATE   125 | 234 Jim's Tree Trimming 00001212 STATE 500 1   235 Jim's Tree Trimming 00001212 STATE 100 1   236 Jim's Tree Trimming 00001212 STATE 200 1   237 Jim's Tree Trimming 00001212 STATE 200 1   237 Jim's Tree Trimming 00001212 STATE 75 1   238 Jim's Tree Trimming 00001212 STATE 300 1   239 Jim's Tree Trimming 00001212 STATE 25 1   240 Jim's Tree Trimming 00001212 STATE 125 1 | 234 Jim's Tree Trimming 00001212 STATE 500 1   235 Jim's Tree Trimming 00001212 STATE 100 1   236 Jim's Tree Trimming 00001212 STATE 200 1   237 Jim's Tree Trimming 00001212 STATE 200 1   237 Jim's Tree Trimming 00001212 STATE 75 1   238 Jim's Tree Trimming 00001212 STATE 300 1   239 Jim's Tree Trimming 00001212 STATE 25 1   240 Jim's Tree Trimming 00001212 STATE 125 1 | 234 Jim's Tree Trimming 00001212 STATE 500 1 07   235 Jim's Tree Trimming 00001212 STATE 100 1 07   236 Jim's Tree Trimming 00001212 STATE 100 1 07   236 Jim's Tree Trimming 00001212 STATE 200 1 07   237 Jim's Tree Trimming 00001212 STATE 75 1 07   238 Jim's Tree Trimming 00001212 STATE 300 1 03   239 Jim's Tree Trimming 00001212 STATE 25 1 07   240 Jim's Tree Trimming 00001212 STATE 125 1 07 | 234 Jim's Tree Trimming 00001212 STATE 500 1 07 500   235 Jim's Tree Trimming 00001212 STATE 100 1 07 100   236 Jim's Tree Trimming 00001212 STATE 100 1 07 200   237 Jim's Tree Trimming 00001212 STATE 200 1 07 75   238 Jim's Tree Trimming 00001212 STATE 75 1 07 75   238 Jim's Tree Trimming 00001212 STATE 300 1 03 300   239 Jim's Tree Trimming 00001212 STATE 25 1 25 25   240 Jim's Tree Trimming 00001212 STATE 125 1 07 125 | 234 Jim's Tree Trimming 00001212 STATE 500 1 07 500 CHK#   235 Jim's Tree Trimming 00001212 STATE 100 1 07 100 CHK#   236 Jim's Tree Trimming 00001212 STATE 200 1 07 200 CHK#   237 Jim's Tree Trimming 00001212 STATE 200 1 07 75 CHK#   238 Jim's Tree Trimming 00001212 STATE 75 1 07 75 CHK#   238 Jim's Tree Trimming 00001212 STATE 300 1 03 300 CHK#   239 Jim's Tree Trimming 00001212 STATE 25 1 25 CHK#   240 Jim's Tree Trimming 00001212 STATE 125 1 07 125 CHK# | 234 Jim's Tree Trimming 00001212 STATE 500 1 07 500 CHK# 5/5/2016   235 Jim's Tree Trimming 00001212 STATE 100 1 07 100 CHK# 5/30/2016   236 Jim's Tree Trimming 00001212 STATE 100 1 07 200 CHK# 6/12/2016   237 Jim's Tree Trimming 00001212 STATE 75 1 07 75 CHK# 6/30/2016   238 Jim's Tree Trimming 00001212 STATE 75 1 07 75 CHK# 6/30/2016   239 Jim's Tree Trimming 00001212 STATE 300 1 03 300 CHK# 7/1/2016   239 Jim's Tree Trimming 00001212 STATE 25 1 25 CHK# 7/30/2016   240 Jim's Tree Trimming 00001212 STATE 125 1 07 125 CHK# 8/5/2016 | 234 Jim's Tree Trimming 00001212 STATE 500 1 07 500 CHK# 5/5/2016 5/8/2016   235 Jim's Tree Trimming 00001212 STATE 100 1 07 100 CHK# 5/30/2016 6/2/2016   236 Jim's Tree Trimming 00001212 STATE 100 1 07 200 CHK# 6/12/2016 6/16/2016   237 Jim's Tree Trimming 00001212 STATE 75 1 07 75 CHK# 6/30/2016 7/3/2016   238 Jim's Tree Trimming 00001212 STATE 300 1 03 300 CHK# 7/1/2016 7/5/2016   239 Jim's Tree Trimming 00001212 STATE 25 1 25 CHK# 7/30/2016 8/5/2016   240 Jim's Tree Trimming 00001212 STATE 125 1 07 125 CHK# 8/5/2016 8/15/2016 | 234 Jim's Tree Trimming 00001212 STATE 500 1 07 500 CHK# 5/5/2016 5/8/2016 PAID   235 Jim's Tree Trimming 00001212 STATE 100 1 07 100 CHK# 5/30/2016 6/2/2016 PAID   236 Jim's Tree Trimming 00001212 STATE 200 1 07 200 CHK# 6/12/2016 6/16/2016 PAID   237 Jim's Tree Trimming 00001212 STATE 75 1 07 75 CHK# 6/30/2016 7/3/2016 PAID   238 Jim's Tree Trimming 00001212 STATE 300 1 03 300 CHK# 7/1/2016 7/5/2016 PAID   239 Jim's Tree Trimming 00001212 STATE 25 1 25 CHK# 7/30/2016 8/5/2016 PAID   230 Jim's Tree Trimming 00001212 STATE 25 1 07 125 CHK# 8/5/2016 8/15/2016 PAID   240 Jim's Tree Trimming 00001212 STATE 125 1 07 125 CHK# 8/5/2016 8/15/2016 PAID | 234 Jim's Tree Trimming 00001212 STATE 500 1 07 500 CHK# 5/5/2016 5/8/2016 PAID   235 Jim's Tree Trimming 00001212 STATE 100 1 07 100 CHK# 5/30/2016 6/2/2016 PAID   236 Jim's Tree Trimming 00001212 STATE 200 1 07 200 CHK# 6/12/2016 6/16/2016 PAID   237 Jim's Tree Trimming 00001212 STATE 75 1 07 75 CHK# 6/30/2016 7/3/2016 PAID   238 Jim's Tree Trimming 00001212 STATE 300 1 03 300 CHK# 7/1/2016 7/5/2016 PAID   239 Jim's Tree Trimming 00001212 STATE 25 1 25 CHK# 7/30/2016 8/5/2016 PAID   239 Jim's Tree Trimming 00001212 STATE 25 1 25 CHK# 7/30/2016 8/5/2016 PAID   240 Jim's Tree Trimming 00001212 STATE 125 1 07 125 CHK# 8/5/2016 8/15/2016 PAID |

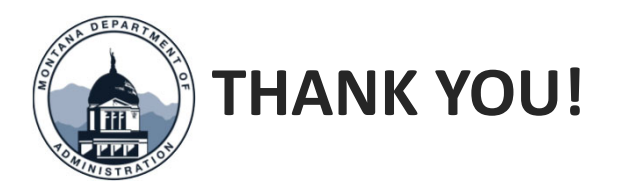

#### Thank you for watching!

Questions? Please <u>open a Case – SAB</u> in ServiceNow or call 406-444-3092